## **EWING CHRISTIAN COLLEGE, PRAYAGRAJ**

(A Christian Minority Institution of the Church of North India) (An Autonomous Constituent PG College of the University of Allahabad)

## NOTICE REGARDING MOCK TEST FOR ALL STUDENTS OF B.A./B.Sc./B.Com. SEMESTER I - SESSION 2021 - 2022

03.02.2022

End Semester Examination for Skilled Enhancement Course (SEC) of all students of B.A./B.Sc./B.Com. Semester I, III & V of Session 2021 – 2022 will be an **ONLINE MULTIPLE CHOICE EXAMINATION**. A new software has been developed by the college in order to conduct this online examination.

<u>A MOCK TEST for all students of B.A./B.Sc./B.Com. Semester I (Session 2021 – 2022)</u> is being conducted on **Monday, February 07, 2022 from 10:00 AM – 10:30 AM** to familiarize all the students with the entire process of online examination. The process of appearing this mock test is as follows:

- 1. Log in on to the Students Portal available on <u>http://www.eccprayagraj.org</u> with your Enrolment number and password.
- 2. Click on the tab "SEC MOCK TEST"
- 3. Twenty sample multiple choice questions will appear on the screen in Hindi and English language.
- 4. Each question will have four options out of which one option is the correct answer. Check the box in front of the correct answer.
- 5. A timer is also present on the top right hand corner of the screen which will indicate the time remaining for the test to finish.
- 6. There is a **"Save"** button on the top write hand corner of the screen. The answer scripts are auto-saved after every three minutes. However you can click on the **"Save"** button regularly to save your test progress. You can change your answer if required and click on the **"Save"** button again.
- 7. After you have attempted all the questions, you can click on the **"Save and Submit"** button on the top write hand corner of the screen. By doing so, your test will be submitted for evaluation.
- 8. Once you have clicked on the **"Save and Submit"** button, you cannot change the selected option.
- 9. If you are unable to click on the **"Save and Submit"** button within the allotted examination time, the software will automatically save all your answers except for the answers which you have selected in the last three minutes. Therefore it is advisable to click on the **"Save"** button after every time you select an answer.
- 10. Log out of your student account.

In case of any query or clarification, students my call on helpline number 9473805958 between 10:00 AM – 4:00 PM on all working days or write email to <u>eccprincipal91@gmail.com</u>. Reply will be received within 1-2 working days.

Dr. A. S. Moses Principal (Offg.)